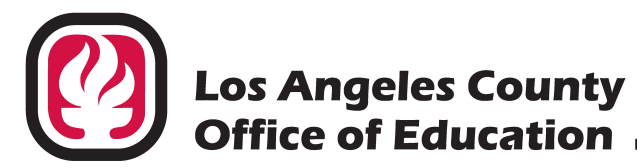

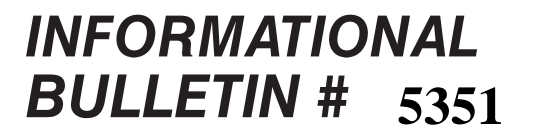

9300 Imperial Highway, Downey, California 90242-2890 • (562) 922-6111

Debra Duardo, M.S.W., Ed.D., Superintendent

March 30, 2021

- TO: Directors of Fiscal Services and Purchasing Managers PeopleSoft Purchasing Districts Los Angeles County K-12 School and Community College Districts and Selected Charter Schools
   FROM: Roberto Concepcion, Enterprise Financial Systems Consultant
- FROM: Roberto Concepcion, Enterprise Financial Systems Consultant Accounting and Financial Systems Division of School Financial Services
- SUBJECT: Purchase Orders and Requisitions for FY 2021-2022

Effective April 1, 2021, purchase orders (PO's) **and** requisitions (REQ's) may be entered into the PeopleSoft Financial System (PSFS) for fiscal year 2021-2022. Note: Waves 1, 2 & 3 agencies using the BEST Advantage System – Financial will receive subsequent communication on how to enter FY 2021-2022 PO's and REQ's in that system.

Attached are instructions for entering future year PO's and REQ's, even if the budget strings have not yet been loaded for the future year. <u>Keep in mind that future-year requisitions cannot be sourced into POs until **after** they have been budget checked.</u>

- Attachment No. 1: Building a PO for FY 2021-2022
- Attachment No. 2: Building a Requisition for FY 2021-2022

In addition, we encourage your attendance at the Purchasing, Advanced Purchasing, and Requisition training classes which will cover many important topics including the use of future year budget periods in the Purchasing module. The options for training are discussed in Informational Bulletin No. 5044 dated October 2, 2020.

The Los Angeles County Office of Education (LACOE) strongly recommends that you attend the Year-End Closing Webinars that will be held in May 2021. These webinars will provide important information on closing out the current and initiating the next fiscal year PO's and REQ's. Please see the **2020-21 PSFS Year-End Closing Live Webinars** Informational Bulletin No. 5349 dated March 26, 2021 for the dates. Purchase Orders and Requisitions for FY 2021-2022 March 30, 2021 Page 2

If you have any questions about entering purchase orders and/or requisitions for FY 2021-2022, please contact SFS Purchasing at (562) 922-6825 or via e-mail at <u>SFSPurchasing@lacoe.edu</u>.

Approved: Nkeiruka Benson, Director Division of School Financial Services

RC:lt Attachments

SFS-42-2020-2021

# Division of School Financial Services Building a PO for Fiscal Year 2021-2022

The following instructions apply to BOTH the Express & Standard Purchase Order (PO) panels.

- Before adding PO Line Items, change the Accounting Date to <u>07-01-2021</u>. This field is located on the main tab in the Express PO panel and on the Header tab in Standard PO panel.
- When building your PO, ensure the **Budget Period** field in the Account distribution area reflects 2021-2022
- Select HOLD From Further Processing.
- **SAVE** the PO.
- Panel screenshots are provided below to identify where the required fields are found.

### **EXPRESS PO**

| 💭 Manage P                | <sup>0</sup> urchase Or | ders - Use         | - Express P   | 0 - Ado         | ł           |                |              |           |           |                |           |                 | ٢. |
|---------------------------|-------------------------|--------------------|---------------|-----------------|-------------|----------------|--------------|-----------|-----------|----------------|-----------|-----------------|----|
| <u>F</u> ile <u>E</u> dit | <u>V</u> iew <u>G</u> o | F <u>a</u> vorites | <u>U</u> se P | r <u>o</u> cess | Inquire     | <u>R</u> eport | <u>H</u> elp |           |           |                |           |                 |    |
| Express PO                |                         |                    |               | <b>N</b>        | •3 🗷        | <b>⊕</b>       |              |           |           |                |           |                 |    |
| Express PO                | PU Comm                 | ents   Atta        | ichments      |                 |             |                |              |           |           |                |           |                 | _  |
| Unit:                     | 12345                   |                    | PO:           | NE>             | <т          |                |              |           |           |                | Terms:    | 00              |    |
| Vendor:                   | OFFICE DE               | EP                 | •             | ID: 00          | 00000262    | ٠              | 1            | 🔪 Buye    | er: Black | ,Betty - Train | ing US[ 🔹 | Mold            |    |
| Acctg Date                | e: 07/01                | /2021              | Freig         | ht Trm:         | DES         |                |              | Ship Via: | UPS       |                |           |                 |    |
| Due Date:                 |                         | Ship To            | ):            | Locat           | ion Code:   |                |              | Amou      | nt        | Adj Amt        | :         | PO Total        |    |
| 04/01/202                 | 1 🔹                     | 77777              |               | 8888            | 8           | ٠              |              |           | 0.00      | (              | ).00      | 0.00            |    |
| Distribu                  | ite by:                 | Q +                |               |                 |             |                |              |           |           | Fre            | ight:     |                 |    |
| Fund:                     | Res.                    | PrjY:              | Goal:         | F               | unct:       | Obj:           |              | Sch/Loc:  | :         | Bdgt Pd:       | Pct:      | <b></b>         | 1  |
| 1                         |                         |                    |               |                 |             |                |              |           |           | 21-22          | 100       | ).00            |    |
|                           |                         |                    |               |                 |             |                |              |           |           | _              |           |                 |    |
|                           |                         |                    |               |                 |             |                |              |           |           |                |           | •               |    |
| ltem                      | Long                    | Descr              |               | 0               | Category II | D UOM          | PO Qty       | P         | rice      | Amount         | N/C       | Frt Frt Amoui 🗠 |    |
| 1                         |                         |                    |               | Q 9             | 9999        | EA             |              |           |           |                |           |                 |    |
|                           |                         |                    |               |                 |             |                |              |           |           |                |           | =               |    |
|                           |                         |                    |               |                 |             |                |              |           |           |                |           |                 |    |
|                           |                         |                    |               |                 |             |                |              |           |           |                |           | -               | ,  |
| •                         |                         |                    |               |                 |             |                |              |           |           |                |           | 4               |    |
| ,                         |                         |                    |               |                 |             |                | PSGETE       | X Fx      | press PO  |                | Add       |                 | -  |

### **STANDARD PO**

| 💭 Manage Purchase Orders - Use - Purchase Or | rder                     |                         | - • • |
|----------------------------------------------|--------------------------|-------------------------|-------|
| File Edit View Go Favorites Use Proc         | ess Inquire Report       | Help                    |       |
| Lines Schedule Header Comments Ord           | er By Catalog   Attachme | → + < <>                |       |
| Unit: 12345 PO:                              | NEXT                     |                         |       |
| Vendor:                                      | PO Date: 04/0            | 1/2021                  |       |
| PO Type: General 🗸                           |                          | Merch Total Amt:        | USD   |
| PO Ref:                                      |                          | Adjustment:             |       |
| Origin: ONL • OnLine In                      | np                       | PO Total Amount:        |       |
| Bill Addrs: 999999                           |                          | Status Values           |       |
| 🗆 Tax Exempt ID:                             |                          | PO Status: Approved     |       |
| Process Control Option                       |                          | Receipt: Not Recvd      |       |
| Hold From Further Processing                 |                          | Budget Check: Not Chk'd |       |
| ☑ Dispatch Template:                         | SACS +                   | Actions                 |       |
| Post Document Acctg Date:                    | 07/01/2021               |                         |       |
| Method:                                      | Print -                  | Copy From: PO           | T     |
|                                              |                          | PSGFTRX Header A        | dd    |

| etails for | Schedule 1       |           |         |           |           |        |           |            |            |    |
|------------|------------------|-----------|---------|-----------|-----------|--------|-----------|------------|------------|----|
|            |                  |           |         |           |           |        | -         | 1 Q 🖄      |            |    |
| Amount     | t                |           | Doc.    | Base:     |           | 0.00   |           | Status:    | Active     | Ca |
| 🗆 Cus      | tom Price - No ( | ) verride | Acce    | ptance D  | ate:      |        | N N       | atching:   | No Match 👻 | ]  |
| Freight    | Trm: DES         | •         |         | No Char   | ge        |        | Match S   | itatus PO: | Unmatched  | -  |
| Ship Vi    | a: UPS           | •         | 1       |           | (Planning | a)     |           |            |            |    |
| Price T    | ol:              | Pct       |         | Ext Tolri | nc:       |        | Pct:      | Rcy 1      | ol %:      |    |
| Distribu   | ute by: Qty      |           | •       | Speed     | Chart     |        | ♦ Adjustm | ent Amt:   |            |    |
| GL<br>Unit | Event            | Fund      | Res.Prj | Goal      | Funct     | Object | Sch/Lo    | Bdgt Pd    | Location   | A  |
| 10046      |                  | 01.0      | 00000.  | 11100     | 10000     | 4310   | 0100000   | 21-22      | 88888      | -  |

#### You will be able to print the PO, obtain an authorized signature, and send it to the Vendor.

Once your Account strings and Budget dollars for FY 21-22 are posted in PeopleSoft (sometime in May or June), you will need to modify the PO's as follows:

- Navigate to Go Administer Procurement Manage Purchase Orders Use Purchase Order Header Update/Display and enter <u>07-01-2021</u> in the Accounting Date field. Click on the Search button and a list of all of your PO's with an Accounting Date of 07-01-2021 will be displayed.
- Select the first one and uncheck the Hold From Further Processing box. SAVE the PO.
- Click on the **Next In List** button, and repeat the previous steps until all of your PO's with an Accounting Date of 07/01/2021 have been taken off HOLD.
- Panel screenshots are provided below to help you with the foregoing steps.

| Business Unit:       12345       OK         Purchase Order:       Cancel         Purchase Order Date:       •         Accounting Date:       07/01/2021         PO Status:       •         Short Vendor Name:       •         Vendor ID:       •         Name 1:       •         Buyer Name:       •         Vurchase Order Reference:       •         Unit       PO         PO Date       Acctg Date         Status       ShortName         Verdor ID:       •         New Query         New Query         New Query         Net         201-04-01       2021-07-01         Approved       OFFICE DEP         000000206       2021-04-01         2021-04-01       2021-07-01         Approved       OFFICE DEP         00000       00000                                                                                                    | Update/Dis              | play Purchase Ord          | er                                     |                                        |                                  |                                        |       | ×            |
|----------------------------------------------------------------------------------------------------|-------------------------|----------------------------|----------------------------------------|----------------------------------------|----------------------------------|----------------------------------------|-------|--------------|
| Purchase Order Date:       Image: O7/01/2021         Accounting Date:       07/01/2021         PO Status:       Image: Order Date:         Short Vendor Name:       Image: Order Date:         Verdor ID:       Image: Order Date:         Name 1:       Image: Order Date:         Buyer Name:       Image: Order Date:         Vinit       P0         P0       Date:         Accounting Date:       Image: Order Reference:         Unit       P0         P0       Date:         Acctg Date:       Status         Init       P0         P0       Date:         Acctg Date:       Status         ShortName:       Image: Order Reference:         Unit       P0         P0       Date:         Acctg Date:       Status         ShortName:       Ve         I2345       0000000207       2021-04-01         2021-04-01       2021-07-01       Approved       OFFICE DEP         000000       2021-04-01       2021-07-01       Approved       OFFICE DEP                                                                                                    | Business<br>Purchase    | : Unit:<br>e Order:        | 12345 •                                |                                        |                                  |                                        |       | OK<br>Cancel |
| Accounting Date:       07/01/2021       Detail         P0 Status:          Detail         Short Vendor Name:          Use Query         Vendor ID:         New Query       New Query         Name 1:           New Query         Purchase Order Reference:               Unit       PO       PO Date       Acctg Date       Status       ShortName       Ve          12345       000000208       2021-04-01       2021-07-01       Approved       OFFICE DEP       00000         12345       000000206       2021-04-01       2021-07-01       Approved       OFFICE DEP       00000                                                                                                    | Purchase                | e Order Date:              |                                        | •                                      |                                  |                                        |       | Search       |
| Short Vendor Name:       Use Query         Vendor ID:       Image: Comparison of the state of the state of the s | Accounti<br>PO Statu    | ing Date:<br>is:           | 07/01/2021                             | *                                      |                                  | •                                      |       | Detail       |
| Vendor ID:         New Query           Name 1:         New Query           Buyer Name:         Image: Purchase Order Reference:         Image: Purchase Order Reference: <th< th=""><th>Short Ve</th><th>ndor Name:<br/>D.</th><th></th><th>•</th><th></th><th></th><th></th><th>Use Query</th></th<>                                                                                                    | Short Ve                | ndor Name:<br>D.           |                                        | •                                      |                                  |                                        |       | Use Query    |
| Buyer Name:         Image: Context Reference:           Purchase Order Reference:         Image: Context Reference:           Unit         PO         PO Date         Acctg Date         Status         ShortName         Ve           12345         0000000208         2021-04-01         2021-07-01         Approved         OFFICE DEP         000001           12345         000000207         2021-04-01         2021-07-01         Approved         OFFICE DEP         00000           12345         000000206         2021-04-01         2021-07-01         Approved         OFFICE DEP         00000                                                                                                    | Name 1:                 | D.                         |                                        | <u> </u>                               |                                  |                                        |       | New Query    |
| Unit         PO         PO Date         Acctg Date         Status         ShortName         Ve           12345         0000000208         2021-04-01         2021-07-01         Approved         OFFICE DEP         000001           12345         0000000207         2021-04-01         2021-07-01         Approved         OFFICE DEP         000001           12345         0000000206         2021-04-01         2021-07-01         Approved         OFFICE DEP         000001           12345         0000000206         2021-04-01         2021-07-01         Approved         OFFICE DEP         000001                                                                                                    | Buyer Na<br>Purchase    | ame:<br>e Order Beference: |                                        |                                        |                                  | •                                      |       |              |
| 12345         0000000208         2021-04-01         2021-07-01         Approved         OFFICE DEP         00000           12345         0000000207         2021-04-01         2021-07-01         Approved         OFFICE DEP         00000           12345         0000000206         2021-04-01         2021-07-01         Approved         OFFICE DEP         00000           12345         0000000206         2021-04-01         2021-07-01         Approved         OFFICE DEP         00000                                                                                                    | Unit                    | P0                         | PO Date                                | Acctg Date                             | Status                           | ShortName                              | Ve    |              |
|                                                                                                    | 12345<br>12345<br>12345 | 000000207<br>0000000206    | 2021-04-01<br>2021-04-01<br>2021-04-01 | 2021-07-01<br>2021-07-01<br>2021-07-01 | Approved<br>Approved<br>Approved | OFFICE DEP<br>OFFICE DEP<br>OFFICE DEP | 00000 |              |
| 4                                                                                                    | •                       |                            |                                        |                                        |                                  |                                        | •     |              |

| 🐙 Manage Purchase Orders - Use - Purchase Order                                                                                       |                             |
|----------------------------------------------------------------------------------------------------|-----------------------------|
| <u>File E</u> dit <u>V</u> iew <u>G</u> o F <u>a</u> vorites <u>U</u> se Pr <u>o</u> cess <u>I</u> nquire <u>R</u> eport <u>H</u> elp |                             |
| Lines Schedule Header Comments Order By Catalog Attachments                                                                           | + ✓ 🕢 🖉                     |
| Unit: 12345 PO: 0000000208                                                                                                    |                             |
| Vendor: OFFICE DEP PO Date: 04/01/202                                                                                                 |                             |
| PO Type: General 🗸                                                                                                    | Merch Total Amt: 100.00 USD |
| PO Ref:                                                                                                    | Adjustment:                 |
| Origin: ONL • OnLine Inp                                                                                                    | Freight Amount:             |
| Bill Addrs: 99999 *                                                                                                    | Status Values               |
| Tax Exempt ID:                                                                                                    | PO Status: Approved         |
| Process Control Option                                                                                                    | Receipt: Not Recvd          |
| Hold From Further Processing                                                                                                    | Budget Check: Not Chk'd     |
| Dispatch Template: SACS                                                                                                    | Actions                     |
| Post Document Acctg Date: 07/01/2021                                                                                                  |                             |
| Method:                                                                                                    |                             |
| PSGF                                                                                                    | TRX Header Update/Display   |

During the nightly batch processing, FY 2021-2022 PO's will be Edited and Budget Checked.

The following day, open the **Budget Control Exceptions (BCM)** panel (Navigation: **Go – Administer Procurement – Manage Purchase Orders – Use – Budget Control Exceptions**; click the Search button) and correct any outstanding BCM errors for these PO's.

**Remember**: Once your Account strings and Budget dollars for FY 2021-2022 are posted, you no longer have to place FY 2021-2022 PO's on HOLD.

# Division of School Financial Services Building a Requisition for Fiscal Year 2021-2022

The following instructions apply to BOTH the Express & Standard Requisition panels:

- Before adding REQ Line Items, change the **Accounting Date** to <u>07-01-2021</u>. This field is located on the Express Requisition tab of the Express Requisitions panel and on the Requisition Form tab of the Standard Requisition panel.
- When building your Requisition ensure the **Budget Period** field in the Account distribution area reflects **2021-2022**.
- Put the Requisition on **HOLD**.
- **SAVE** the Requisition.
- Panel screenshots are provided below to identify where the required fields are found.

### **EXPRESS REQUISITIONS**

| 💭 Requisition | Items - Use - Express | Requisitions  |          |          |          |               |             |               |   |
|---------------|-----------------------|---------------|----------|----------|----------|---------------|-------------|---------------|---|
| File Edit V   | iew Go Favorites      | Use Process   | Inquire  | Report H | elp      |               |             |               |   |
|               |                       | 3 R 🛛 K       |          | \$<br>\$ | ⇒ + ✓ •  | 4             |             |               |   |
| Express Requi | sition Req. Commen    | its Attachmen | ts       |          |          |               |             |               |   |
| Business Un   | it: 12345 Re          | quisition ID: | NEXT     |          |          |               | 66          |               |   |
| Requester     | 12345 - Rivera Ele    | mentary       | ٠        |          |          |               |             | <b>I Hold</b> |   |
| Buyer         |                       | •             | Lo       | cation [ | 00200    | ٠             | Ship To     | 77777         | • |
| Due           | 04/01/2021            |               | Ac       | ctg Date | 07/01/20 | 21 🔹          | Total Value |               |   |
| Distrib       | oute by 🛛 🔍           |               |          |          |          |               |             |               |   |
| Fund          | Res.PrjY              | Goal          | Funct    | ОЫ       | Sch      | /Loc          | Bdgt Pd     | Pct:          |   |
| 1             |                       |               |          |          |          |               | 21-22       | 100.00        |   |
|               |                       |               |          |          |          |               |             |               |   |
| ltem          | Long Descr            |               | Category | Quantitu | Price    | Amount        |             |               |   |
| 1             | Long Desci            | Q EA          | 999999   | Quantity | TILC     | Allount       | 2           |               | - |
|               |                       |               | I        | l        | l        |               | II          |               | - |
|               |                       |               |          |          |          |               |             |               | - |
|               |                       |               |          |          |          |               |             |               |   |
|               |                       |               |          |          |          |               |             |               |   |
|               |                       |               |          | F        | SGFTRX   | xpress Requis | ition       | Add           |   |

# STANDARD REQUISITIONS

| 💭 Requisition Items - Use - Requisitions                                                                                                    |                      |
|----------------------------------------------------------------------------------------------------|----------------------|
| File Edit View Go Favorites Use Process Inquire Report Help                                                                                      |                      |
|                                                                                                    |                      |
| Requisition Form Requisition Schedule Header Comments Defaults/Details Activities Attachments                                                    |                      |
| Business Unit: 12345 Requisition ID: NEXT                                                                                                    |                      |
| Status: Pending Approval  Requester: 12345 - Rivera Elementary                                                                                   |                      |
| Item ID Category Long Description                                                                                                    | Actions              |
| Requisition Header Details                                                                                                    | Due Date             |
| 1     Req Date:     04/01/2021     Due Date:     04/01/2021       Acctg Date:     07/01/2021     Cancel       Origin     ONL     ▼     Currency: | 2 ■ ■ ● • 02/11/2021 |
| You must click the magnifying glass to<br>be able to change the Accounting Date                                                                  |                      |
| Service=Field Change PSGFTRX Requisition Form                                                                                                    | Add //               |

# Go to the **Defaults/Details** panel

| 💭 Requisition Items - Use - Requisitions                                                                |          |
|----------------------------------------------------------------------------------------------------|----------|
| File Edit View Go Favorites Use Process Inquire Report Help                                             |          |
|                                                                                                    |          |
| Requisition Form Requisition Schedule Header Comments Defaults/Details Activities Attachments           |          |
| Business Unit: 12345 Requisition ID: NEXT                                                               |          |
| Total Value: 0.00 US Dollar                                                                             |          |
| Vendor:                                                                                                 |          |
| Buyer:                                                                                                  |          |
| Ship To: 77777 Central Warehouse                                                                        |          |
| Location: 00200 • Rivera Elementary                                                                     |          |
| Image: Hold From Further Processing         Post Doc:         N         Budget Check:         Not Chk'd |          |
| GL Unit: 12345 • Stat: •                                                                                | ]        |
| Fund: Res.PrjY: Goal: Funct: Object: Sch/Loc:                                                           | Bdgt Pd: |
|                                                                                                    | ✤ 21-22  |
|                                                                                                    |          |
| PSGFTRX Defaults/Details Add                                                                            |          |

| 3    | intity:   |          | 0.0000 |       | A       | nount:   |         | 0.00 US Dol | lar |
|------|-----------|----------|--------|-------|---------|----------|---------|-------------|-----|
| hip  | p To:     | 77777    | Centra | al Wa |         |          | St      | atus:       |     |
| Dist | ribute by | r: Qty   | •      |       | Г       | SpeedCha | rt      | •           |     |
| Ope  | en Quant  | ity:     | 0.0000 |       |         |          |         |             |     |
| ine  | Fund      | Res.PrjY | (      | ioal  | Functio | Object   | Sch/Loc | Bdgt Pd     | A   |
| 1    | 01.0      | 00000.0  | 1      | 1100  | 10000   | 4310     | 0100000 | 21-22       |     |
|      |           |          |        |       |         | <u>.</u> | <u></u> |             | E   |
|      |           |          |        |       |         |          |         |             |     |

# You will be able to print a copy of the requisition for your records. However, you will not be able to budget check or forward it for online approval.

Once your Accounting Department has notified you that your District's Account strings and Budget dollars for FY 2021-2022 are posted in PeopleSoft (sometime in May or June), you will need to modify these Requisitions as follows:

- Navigate to Go Administer Procurement Requisition Items Use Requisitions Default/Details Update/Display and enter <u>07-01-2021</u> in the Accounting Date field. Click on the Search button and a list of ALL Requisitions with Accounting Date 07-01-2021 will display.
- Select the first one and uncheck the Hold From Further Processing box. SAVE the Requisition.
- Click on the **Next In List** button, and repeat the previous instructions steps until all your Requisitions with Accounting Date of 07-01-2021 have been taken off HOLD.
- Panel screenshots are provided below to help you understand the foregoing steps.

| Business Unit:         12345         OK           Requisition ID:         Cancel           Accounting Date:         07/01/2021         Search           Requisition Status:          Otigin:           Vendor ID:             Short Vendor Name:          New Queer           Unit         Requisition Status:            Unit         Req ID         Operator         Entered By           Acctg Date         Assigned PO         Re           12345         0000000113         TEACH01         2021-07-01         12345           12345         0000000110         TEACH01         2021-07-01         12345           12345         0000000110         TEACH01         2021-07-01         12345           12345         0000000110         TEACH01         2021-07-01         12345           12345         0000000110         TEACH01         2021-07-01         12345           12345         0000000110         TEACH01         2021-07-01         12345           12345         0000000110         TEACH01         2021-07-01         12345           12345         0000000110         TEACH01         2021-07-01         12345                                                                                                    | Jpdate/D                         | isplay Requisitio                                                  | ns                                                  |                                                     |   |                                                                    |             |                                  | ×         |
|----------------------------------------------------------------------------------------------------|----------------------------------|--------------------------------------------------------------------|-----------------------------------------------------|-----------------------------------------------------|---|--------------------------------------------------------------------|-------------|----------------------------------|-----------|
| Requisition ID:       Cancel         Accounting Date:       07/01/2021 •         Requester Name:       •         Requisition Status:       •         Origin:       •         Vendor ID:       •         Short Vendor Name:       •         Unit       Req1D       Operator         Entered By       Acctg Date       Assigned PO         12345       0000000113       TEACH01       2021-07-01       12345         12345       0000000111       TEACH01       2021-07-01       12345         12345       0000000110       TEACH01       TEACH01       2021-07-01         12345       0000000110       TEACH01       TEACH01       2021-07-01         12345       0000000110       TEACH01       TEACH01       12345         12345       0000000110       TEACH01       TEACH01       12345         12345       0000000110       TEACH01       12345       12345         12345       0000000110       TEACH01       TEACH01       12345         12345       0000000110       TEACH01       TEACH01       12345         12345       0000000110       TEACH01       12345       12345 <th>Busine</th> <th>ss Unit: 123</th> <th>45 🔹</th> <th></th> <th></th> <th></th> <th></th> <th></th> <th>OK</th>                                                                                                    | Busine                           | ss Unit: 123                                                       | 45 🔹                                                |                                                     |   |                                                                    |             |                                  | OK        |
| Accounting Date:         07/01/2021         Search           Requester Name:           Detail           Requisition Status:           We Query           Origin:           New Query           Vendor ID:              Short Vendor Name:           New Query           Unit         Req ID         Operator         Entered By         Acctg Date         Assigned PO         Re           12345         0000000112         TEACHO1         TEACHO1         2021-07-01         12345           12345         0000000112         TEACHO1         TEACHO1         2021-07-01         12345           12345         0000000111         TEACHO1         TEACHO1         2021-07-01         12345           12345         0000000111         TEACHO1         TEACHO1         2021-07-01         12345           12345         0000000110         TEACHO1         TEACHO1         2021-07-01         12345           12345         0000000111         TEACHO1         TEACHO1         2021-07-01         12345           12345         0000000110         TEACHO1         TEACHO1         2021-07-01         12345                                                                                                    | Requis                           | ition ID:                                                          |                                                     |                                                     |   |                                                                    |             |                                  | Cancel    |
| Requester Name:       •         Requisition Status:       •         Origin:       •         Vendor ID:       •         Short Vendor Name:       •         Unit       Req ID       Operator       Entered By       Acctg Date       Assigned PO       Re         12345       0000000113       TEACH01       TEACH01       2021-07-01       12345         12345       0000000111       TEACH01       TEACH01       2021-07-01       12345         12345       0000000110       TEACH01       TEACH01       2021-07-01       12345         12345       0000000110       TEACH01       TEACH01       12345       12345         12345       0000000110       TEACH01       TEACH01       12345       12345         12345       0000000110       TEACH01       TEACH01       12345       12345         12345       0000000110       TEACH01       TEACH01       12345       12345                                                                                                    | •                                | -1                                                                 | 01/2021                                             |                                                     |   |                                                                    |             |                                  | Search    |
| Requisition Status:                                                                                                    | Reque                            | ator Nomo:                                                         |                                                     |                                                     |   | 1                                                                  |             |                                  | Detail    |
| Origin:         Image: Constraint of the second second | Requis                           | ition Status:                                                      |                                                     |                                                     |   | ]<br>•]                                                            |             |                                  | Use Query |
| Vendor ID:         •           Short Vendor Name:         •           Unit         Req ID         Operator         Entered By         Acctg Date         Assigned PO         Re           12345         0000000113         TEACH01         TEACH01         2021-07-01         12345           12345         0000000112         TEACH01         TEACH01         2021-07-01         12345           12345         0000000110         TEACH01         TEACH01         2021-07-01         12345           12345         0000000110         TEACH01         TEACH01         2021-07-01         12345           12345         0000000110         TEACH01         TEACH01         2021-07-01         12345           12345         0000000110         TEACH01         TEACH01         2021-07-01         12345           12345         0000000110         TEACH01         EACH01         2021-07-01         12345                                                                                                    | Origin:                          |                                                                    | •                                                   |                                                     | _ | _                                                                  |             |                                  | New Query |
| Short Vendor Name:         Image: Contract of the second second seco | Vendor                           | ID:                                                                |                                                     | •                                                   |   |                                                                    |             |                                  |           |
| Unit         Req ID         Operator         Entered By         Acctg Date         Assigned PO         Re           12345         0000000113         TEACH01         TEACH01         2021-07-01         12345           12345         0000000112         TEACH01         TEACH01         2021-07-01         12345           12345         0000000110         TEACH01         TEACH01         2021-07-01         12345           12345         0000000110         TEACH01         TEACH01         2021-07-01         12345           12345         0000000110         TEACH01         TEACH01         2021-07-01         12345           12345         0000000110         TEACH01         TEACH01         2021-07-01         12345           12345         0000000110         TEACH01         TEACH01         2021-07-01         12345           12345         0000000110         TEACH01         TEACH01         2021-07-01         12345           12345         00000000110         TEACH01         TEACH01         2021-07-01         12345           12345         12345         12345         12345         12345         12345           12345         12345         12345         12345         12345         12345                                                                                                    | Short V                          | endor Name:                                                        |                                                     | •                                                   |   |                                                                    |             |                                  |           |
| 12345     0000000113     TEACH01     TEACH01     2021-07-01     12345       12345     0000000112     TEACH01     TEACH01     2021-07-01     12345       12345     0000000110     TEACH01     TEACH01     2021-07-01     12345       12345     0000000110     TEACH01     TEACH01     2021-07-01     12345       12345     0000000110     TEACH01     TEACH01     2021-07-01     12345       12345     0000000110     TEACH01     TEACH01     2021-07-01     12345       12345     0000000110     TEACH01     TEACH01     2021-07-01     12345                                                                                                    | Unit                             | Req ID                                                             | Operator                                            | Entered By                                          |   | Acctg Date                                                         | Assigned PO | Re                               |           |
| ۰                                                                                                    | 12345<br>12345<br>12345<br>12345 | 0000000113<br>0000000112<br>0000000111<br>0000000111<br>0000000110 | TEACH01<br>TEACH01<br>TEACH01<br>TEACH01<br>TEACH01 | TEACH01<br>TEACH01<br>TEACH01<br>TEACH01<br>TEACH01 |   | 2021-07-01<br>2021-07-01<br>2021-07-01<br>2021-07-01<br>2021-07-01 |             | 12345<br>12345<br>12345<br>12345 |           |
|                                                                                                    | •                                | 1                                                                  |                                                     |                                                     |   |                                                                    |             | ÷.                               |           |

| 👷 Requisition Items - Use - Requisitions                                                         |             |
|--------------------------------------------------------------------------------------------------|-------------|
| File Edit View Go Favorites Use Process Inquire Report Help                                      |             |
|                                                                                                  |             |
| Requisition Form Requisition Schedule Header Comments Defaults/Details Activities Attachments    |             |
| Business Unit: 12345 Requisition ID: 0000000113                                                  |             |
| Total Value: 100.00 US Dollar                                                                    |             |
| Vendor:                                                                                          |             |
| Buyer:                                                                                           |             |
| Ship To: 77777 Central Warehouse                                                                 |             |
| Location: 00200   Rivera Elementary                                                              |             |
| Hold From Further Processing         Post Doc:         N         Budget Check:         Not Chk'd |             |
| GL Unit: 12345 • Stat: •                                                                         |             |
| Fund: Res.PrjY: Goal: Funct: Object: Sch/Loc:                                                    | Bdgt Pd:    |
|                                                                                                  | •           |
|                                                                                                  |             |
| PSGFTRX Defaults/Details Update/                                                                 | /Display // |

During the nightly batch processing, your FY 2021-2022 Requisitions will be Edited and Budget Checked.

The following day, open the **Budget Control Exceptions** panel (Navigation: Go – Administer Procurement – Requisition Items – Use – Budget Control Exceptions; click the Search button) and correct any outstanding BCM errors for these Requisitions.

At this point, you will be able to forward your FY 2021-2022 Requisitions for online approval.

Use – Initiate Req Approval may be used to send multiple requisitions for approval.

**Remember**: Once your account strings and budget dollars for FY 2021-2022 are posted, you no longer have to put your FY 2021-2022 Requisition on HOLD.